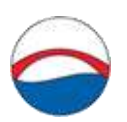

Балтийский федеральный университет имени Иммануила Канта (БФУ им. И. Канта)

Руководство пользователя к программе составления индивидуального графика спортивных занятий «Физическая культура – Индивидуальная работа».

Запуск программы

Для запуска программы выберите в меню пуск пункт: «Пуск»-«Программы»-«РГУ им. И.Канта»-«Физическая культура – индивидуальное расписание».

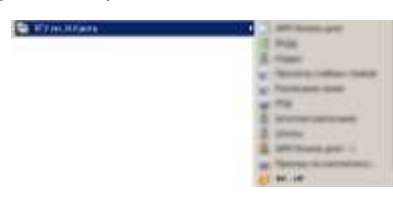

Авторизация в системе

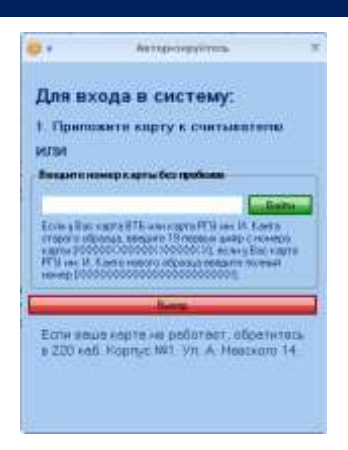

Что бы авторизоваться в программе можно:

1. Поднести единую университетскую пластиковую карту к беспроводному контактному считывателю (если он установлен на рабочем месте).

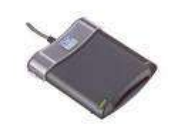

- 2. Ввести номер единой университетской пластиковой карты в поле «Введите номер карты без пробелов». Номер карты вводится *без пробелов и разделительных знаков*. К примеру:

 Карта банка ВТБ, либо пластиковых карт университета старого образца формат «XXXXXX XXXXXX XXXXXX X XX/XX X», необходимо вводить *без пробелов*\_первые 19 знаков: «XXXXXXXXXXXXXXXXXXXXX<sup>1</sup>.

# Элементы интерфейса системы

Основное окно программы «Система регистрации на занятия по физической культуре» содержит таблицу расписания секций, панель личной информации студента и информацию о секции.

| 6+                                                                 |                                                                                                    |                                                                                        |                                                                                                    |                                                              |                                                                               | Discovered and                                                                                                    | 14"1111                                                                                                    |                                                                                                    |                                                                                      |                                                                                                    |                                                                                                  |                                                                                                 |                                                                                                  |                                                                                        |                                                                                                    |  |
|--------------------------------------------------------------------|----------------------------------------------------------------------------------------------------|----------------------------------------------------------------------------------------|----------------------------------------------------------------------------------------------------|--------------------------------------------------------------|-------------------------------------------------------------------------------|----------------------------------------------------------------------------------------------------|----------------------------------------------------------------------------------------------------|----------------------------------------------------------------------------------------------------|--------------------------------------------------------------------------------------|----------------------------------------------------------------------------------------------------|--------------------------------------------------------------------------------------------------|-------------------------------------------------------------------------------------------------|--------------------------------------------------------------------------------------------------|----------------------------------------------------------------------------------------|----------------------------------------------------------------------------------------------------|--|
| Tanc.                                                              |                                                                                                    | 4923 Council Million Avenue and a                                                      |                                                                                                    |                                                              | Atta-Citizanya Million Supposed                                               |                                                                                                    | at (\$104-2.80s                                                                                                    | 19109-2 March 118107, Vegeus announce, 554                                                                                                    |                                                                                      | WIGH'S Possive Willight Heascone, 18 (WOE)                                                                                                    |                                                                                                  |                                                                                                 |                                                                                                  |                                                                                        | BOD-J Kings                                                                                                    |  |
| 1 4 4<br>1 4<br>1 4<br>1 4<br>1 4<br>1 4<br>1 4<br>1 4<br>1 4<br>1 | 1410-1630<br>6640 1748<br>1809-1640                                                                                                   | 90(3)<br>90(4)<br>90(5)                                                                | 8/8/1100<br>6/01140<br>0/01140                                                                                                    | 9018<br>9018                                                 | 00(40)<br>Ninum                                                               | 01 40<br>01 -01<br>01 -01                                                                                                    | 2011 (201<br>2012 (201<br>2014 (201                                                                                                    | 89 101<br>94 102<br>56 102                                                                                                    | 000.000<br>0-00.000<br>0-00.000                                                      | 99(15)<br>95(16)<br>99(16)                                                                                                    | 8(#(78)<br>846(78)<br>887(78)                                                                    | 00 (21)<br>66 (21)<br>86 (7)                                                                    | 88 (34)<br>50-2-5<br>86 (32)                                                                     | 9/0 (34)<br>9/0 (34)<br>9/0 (34)                                                       | 19100<br>19100                                                                                                    |  |
| å i                                                                | 2010-25:50                                                                                                    | (10 til)                                                                               | 60100                                                                                                    | 00(%                                                         | 02(40)                                                                        | 05.40                                                                                                    | NO 100                                                                                                    | b4 00;                                                                                                    | 08 (29                                                                               | 99115                                                                                                    | 8605                                                                                             | 00:04                                                                                           | 00.040                                                                                           | 30(34)                                                                                 | Distant in the                                                                                                    |  |
|                                                                    | 1000-00100<br>1200-1300<br>1200-1300<br>1000-11-00<br>1000-11-00<br>1000-11-00<br>1000-11-00<br>1000-11-00<br>1000-11-00              | 40 (4)<br>40 (4)<br>50 (4)<br>50 (4)<br>50 (4)<br>50 (4)<br>50 (4)<br>30 (4)           | 80115<br>60115<br>60115<br>60116<br>60116<br>60116<br>60116<br>60146<br>60146                                                                                            | 9019<br>9013<br>9119<br>9019<br>9019<br>1019<br>9019<br>9019 | 00140<br>00140<br>00140<br>00140<br>00140<br>00140<br>00140                   | 50322300<br>20322323230<br>2032232323230<br>203223232323                                                                                                    | 第三日の日の日の日                                                                                                    | 840 (20)<br>646 (20)<br>646 (20)<br>744 (20)<br>744 (20)<br>846 (20)<br>646 (20)                                                                                                    | 00 (20)<br>06 (20)<br>06 (20)<br>07 (20)<br>07 (20)<br>07 (20)<br>08 (20)<br>00 (20) | 新二年<br>(中二年)<br>(中二年)<br>(日二年)<br>(日二年))<br>(日二年)<br>(日二年))<br>(日二年))<br>(日二年))<br>(日二年))<br>(日二年))<br>(日二年))<br>(日二年))<br>(日二年))<br>(日二年))<br>(日二年))<br>(日二年))<br>(日二年))<br>(日二年))<br>(日二年))<br>(日二年))<br>(日二年))<br>(日二年))<br>(日二年))<br>(日二年))<br>(日二年))<br>(日二年))<br>(日二年))<br>(日二年))<br>(日二年))<br>(日二年))<br>(日二年))<br>(日二年))<br>(日二年))<br>(日二年))<br>(日二))<br>(日二年))<br>(日二年))<br>(日二))<br>(日二))<br>(日二))<br>(日二))<br>(日二))<br>(日二))<br>(日二))<br>(日二))<br>(日二))<br>(日二))<br>(日二))<br>(日二))<br>(日二))<br>(日二))<br>(日二))<br>(日二))<br>(日二))<br>(日二))<br>(日二))<br>(日二))<br>(日二))<br>(日二))<br>(日二))<br>(日二))<br>(日日))<br>(日二))<br>(日二))<br>(日二))<br>(日二))<br>(日二))<br>(日二))<br>(日二))<br>(日))<br>(日 | 84(15)<br>84(15)<br>84(16)<br>84(16)<br>84(16)<br>84(16)<br>84(16)<br>84(16)<br>84(16)<br>84(16) | 00 (D)<br>00 (D)<br>00 (D)<br>00 (D)<br>00 (D)<br>00 (D)<br>00 (D)<br>00 (D)                    | 10 040<br>00 040<br>00 040<br>00 040<br>00 040<br>00 040<br>00 040<br>00 040<br>00 040<br>00 040 | 45 del<br>36 del<br>36 del<br>36 del<br>36 del<br>36 del<br>36 del<br>36 del<br>36 del |                                                                                                    |  |
|                                                                    | 08/05-09/20<br>10/05-11/99<br>10/05-12/20<br>16/05-12/20<br>16/05-12/20<br>16/05-12/20<br>16/05-12/20<br>16/05-12/20                  | 00 (8)<br>00 (0)<br>00 (0)<br>00 (8)<br>00 (8)<br>00 (8)<br>00 (8)<br>00 (9)           | 50(15)<br>50(15)<br>50(15)<br>50(15)<br>50(15)<br>60(15)<br>60(15)<br>60(15)                                                                                             | 0100<br>0100<br>0100<br>0100<br>0100<br>0100<br>0100<br>010  | 00140<br>00140<br>00140<br>00140<br>00140<br>00140<br>00140<br>00140<br>00140 | 00000000000000000000000000000000000000                                                                                                    | 50 (0)<br>50 (0)<br>50 | 46 (20<br>94 (20)<br>56 (20)<br>56 (20)<br>138 (20)<br>138 (20)<br>138 (20)<br>26 (20)                                                                                                    | 00-220<br>00-225<br>00-225<br>00-225<br>00-225<br>00-225<br>00-225                   | 00110<br>00110<br>00110<br>00110<br>00110<br>00110<br>00110<br>00110                                                                                                    | 50(15)<br>50(15)<br>50(15)<br>50(15)<br>50(15)<br>50(15)<br>50(15)                               | 60 (20<br>60 (24<br>60 (24<br>60 (24<br>60 (24<br>60 (24<br>76 (24)<br>60 (24)                  | 80,00<br>80,00<br>80,00<br>80,00<br>80,00<br>80,00<br>80,00<br>80,00<br>80,00                    | 30 dH<br>30 dH<br>30 dH<br>30 dH<br>30 dH<br>30 dH<br>30 dH<br>30 dH<br>90 dH          | 55 (Q)<br>55 (Q)<br>55 |  |
|                                                                    | (88.00-06.10<br>(38.00-17.00<br>17.00-17.00<br>14.00-17.20<br>18.00-17.20<br>18.00-17.20<br>18.00-17.20<br>20.00-21.20<br>20.00-21.20 | 90 00<br>90 00<br>90 00<br>90 00<br>90 00<br>90 00<br>90 00<br>90 00<br>90 00<br>90 00 | 00116)<br>00115<br>0015<br>0015<br>0015<br>0015<br>0015<br>0015<br>00                                                                                                    | 9019<br>9015<br>9015<br>9015<br>9015<br>9015<br>9017<br>9013 | 00148<br>00148<br>00148<br>00148<br>00148<br>00140<br>00140<br>00140          | (P 20<br>(P 20<br>(P 20<br>(P 20<br>(P 20<br>(P 20<br>(P 20)<br>(P 20)<br>( | 5100000000<br>310000000000<br>3100000000000000                                                                                                    | 101 100<br>101 100<br>201 100<br>205 100<br>205 |                                                                                      | 9110<br>9510<br>9510<br>9510<br>9510<br>9510<br>9510<br>9510                                                                                                    | 10115<br>05(75)<br>06(75)<br>06(75)<br>06(75)<br>06(75)<br>06(75)<br>06(75)                      | 00 (24)<br>50 (24)<br>50 (24)<br>50 (24)<br>50 (24)<br>50 (25)<br>50 (25)<br>50 (25)<br>50 (25) | 10100000000000000000000000000000000000                                                           | 92 (34)<br>35 (34)<br>36 (34)<br>36 (34)<br>36 (34)<br>36 (34)<br>36 (34)<br>36 (34)   | 910<br>310<br>310<br>310<br>811<br>813                                                                                                    |  |
| E                                                                  | 8                                                                                                    | Heanos<br>Doorywo<br>Crossan<br>Bygool<br>Lopeocry                                     | Исакое Илан Илановие<br>Получали Илановие<br>Опадальность: Колнантирная базапасность<br>Аури-1<br>Бансстровя норие по плоед 181-м. выбежно: 8-м. но нех окреботани: 8-м. |                                                              |                                                                               |                                                                                                    |                                                                                                    |                                                                                                    |                                                                                      |                                                                                                    |                                                                                                  |                                                                                                 | Secondar<br>Secondar<br>Representa<br>Representa<br>Secondar<br>Secondar                         | of<br>Name D4-3<br>Name D4-3<br>Name D4-3<br>Name                                      | *<br># 04-3<br>###2007.564<br>##2007.534                                                                                                    |  |
| Dalas :                                                            |                                                                                                    | Ere egats                                                                              |                                                                                                    | Tarona                                                       | l'actete estaria di Ba                                                        |                                                                                                    | <b>e</b> ()                                                                                                    | Å                                                                                                    | HHHE 200                                                                             | Ages                                                                                                    |                                                                                                  |                                                                                                 | P Speed many                                                                                     |                                                                                        |                                                                                                    |  |

Панель личной информации студента содержит: фото студента, ФИО, факультет, специальность, курс, семестровую норму часов по учебному плану, планируемое количество часов по расписанию и *количество отработанных часов*<sup>2</sup>. Так же на панели расположен список секций, посещаемых студентом.

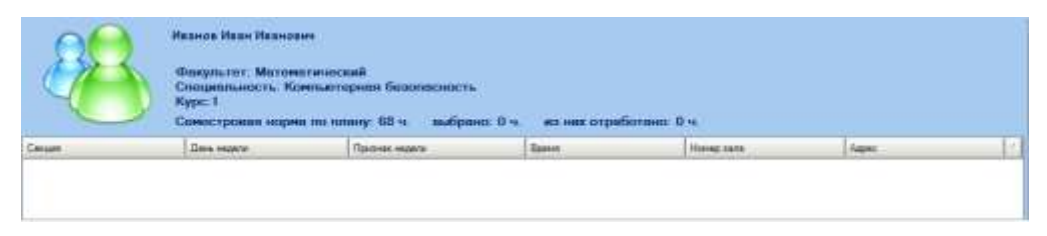

Таблица расписания секций содержит сетку учебных занятий на семестр. В ячейке указаны количество занятых мест на верхнюю и на нижнюю недели и общее количество мест в секции.

<sup>&</sup>lt;sup>1</sup> Если авторизация в системе не проходит, обратитесь в «Управление информационной инфраструктуры», кабинет 220, Корпуса №1 (Административный корпус, ул. А. Невского 14).

<sup>&</sup>lt;sup>2</sup> Количество отработанных (фактически посещенных) часов фиксируется после завершения каждого занятия преподавателем через электронную систему учета либо в листе учета посещений, данные из которого впоследствии также переносятся в электронную систему. Студент обязан следить за соответствием данных учета в электронной системе фактически посещенным занятиям. Для получения зачета используются данные электронной системы учета.

## Панель информации о секции содержит: наименование секции, адрес зала, время проведения

и тренера, проводящего занятие.

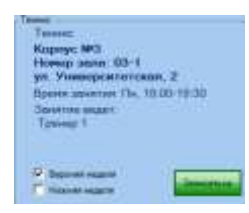

#### Запись на секцию

Для записи на секцию необходимо выбрать в таблице расписания занятий интересующую секцию,

выбрать неделю (верхняя/нижняя или обе) и нажать кнопку «<sup>Записаться</sup>». В списке секций (на панели личной информации студента) будет добавлена запись.

Занятие, выбранное на одну неделю (верхнюю или нижнюю), дает **16 часов в семестр**. Занятие, выбранное на обе недели одновременно, дает **34 часа в семестр**.

Для набора требуемого количества часов на семестр необходимо набрать **64-68** часов нагрузки, то есть выбрать две секции по обеим неделям сразу, выбрать одну секцию на две недели и две секции по одной недели или четыре секции по одной недели на каждую.

Внимание! Общее количество часов в семестр не должно превышать 68.

## Корректировка набора секций

Для внесения изменений в перечень записанных секций, любую из уже выбранных можно удалить из перечня и выбрать другую в таблице расписания занятий. Удаление записи производится из списка секций Панели личной информации студента. Для удаления необходимо нажать кнопку <sup>©</sup>.

## Установка программы

Если программа на рабочем месте не установлена, её можно запустить с сайта «Управления информационной инфраструктуры» РГУ им. И.Канта. Для этого, используя Internet Explorer, нужно загрузить страницу «<u>http://elephant.int.kantiana.ru</u>» и запустить ссылку «<u>Физическая культура -</u> Индивидуальное расписание.».

При запуске программы может потребовать обновление, при этом на экране будет предложено его произвести автоматически. Для завершения обновления необходимо нажать кнопку «OK». Внимание! При доступности обновления системы, его применение обязательно!

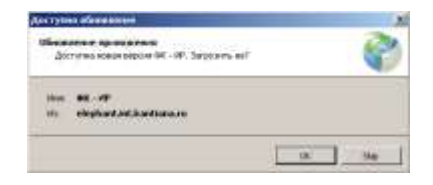